## Build 7

### **Update Details:**

\*\* Enhancements

[IP-3156] - Tax Monitoring Interface - support for A4 Tax Invoices

[IP-3161] - Xero API - OAuth 2.0 Integration

[IP-3271] - Requirement of .Net Framework 4.6.1

[IP-3283] - Tax Monitoring Interface - Auto Fiscal Status functionality

- [IP-3289] Support For Zebra ZC300 Mag Card printer series
- [IP-3298] New User-Defined option: Clipp pinpad surcharges are excluded from the Cash Declaration
- [IP-3303] Konami Interface Machine Lookup support for Site Id tags as criteria

### Accounting Interface

#### Xero API – Oauth 2.0 Integration

This function adds the ability to connect Idealpos to Xero's OAUTH2 API to post sales and purchase data from Idealpos directly into Xero.

The existing Xero (API) integration available in Idealpos will be supported by Xero until December 2020.

Note that all customers who are currently using the existing Xero (API) Integration are strongly encouraged to changeover to Xero (OAUTH2) prior to December 2020. Delaying the changeover until December 2020 will result in Idealpos data not posting into Xero accounting.

Any new customers who wish to start using Xero will need to connect and configure their system using the "Xero (OAUTH2)" option in Idealpos which will allow them to connect to Xero now and into the future after December 2020.

To configure this function, first ensure that the system has a licence for Xero. This can be confirmed by going to Setup > Licence Gateway and ensuring that Xero is listed for the current terminal.

| Produc | t Ver | Options                                                                 | POS # | Scr# | Туре      | Expiry(D/M/Y) |
|--------|-------|-------------------------------------------------------------------------|-------|------|-----------|---------------|
| IPS    | 7.0   | Back Office + POS Screen, Ideal Handheld 1, Idealpos Restaurant, Xero 🔫 | 1     |      | Perpetual |               |
|        |       |                                                                         |       |      |           |               |
|        |       |                                                                         |       |      |           |               |
|        |       |                                                                         |       |      |           |               |
|        |       |                                                                         |       |      |           |               |
|        |       |                                                                         |       |      |           |               |
|        |       |                                                                         |       |      |           |               |
|        |       |                                                                         |       |      |           |               |
|        |       |                                                                         |       |      |           |               |
|        |       |                                                                         |       |      |           |               |
|        |       |                                                                         |       |      |           |               |
|        |       |                                                                         |       |      |           |               |

If Xero is not listed in the Licence Gateway, please speak to our sales team who can organise the Xero module to be added to your licence. After the module has been added, the licence must be reloaded by opening the Licence Gateway screen (Setup > Licence Gateway) and pressing the "Reload" button.

To connect Idealpos to Xero, go to Setup > Global Options > Accounting > Connection Select "XERO (OAUTH2)" from the Accounting Package dropdown box, then press the "Get Accounts" button.

| g                | lobal optic            | ons        |            | site 1 (Site 1) |       |              |            |                                |            |          |        |                       | S  | × |
|------------------|------------------------|------------|------------|-----------------|-------|--------------|------------|--------------------------------|------------|----------|--------|-----------------------|----|---|
| General          | Miscellaneous          | Purchases  | Restaurant | Customers       | Sales | Reservations | Accounting | Credit Notes/<br>Gift Vouchers | Interfaces | Printing | Gaming | Other<br>Options      |    |   |
| – Connectio<br>A | n<br>.ccounting Packag | ge XERO (C | DAUTH2)    |                 | •     | -            | -          |                                |            | _        |        | <u>G</u> et<br>Accoun | ts |   |

A popup window will appear to Log in to Xero.

Enter the Email address and Password that you typically use to login to the Xero website, then press the "Log in" button.

|                                                               | - | × |
|---------------------------------------------------------------|---|---|
|                                                               |   | / |
|                                                               |   |   |
| хего                                                          |   |   |
| Log in to Xero                                                |   |   |
| You're using the new Xero login experience Learn more         |   |   |
| Email address                                                 |   |   |
| Password                                                      |   |   |
| Log in                                                        |   |   |
| Forgot password Can't log in                                  |   |   |
|                                                               |   |   |
| Security noticeboard Terms of use Privacy Help Center Sign up |   |   |
|                                                               |   |   |
|                                                               |   |   |
|                                                               |   | ~ |

The next step may require the entry of an authentication code generated by the authenticator app. Open the Authenticator app on your mobile device and enter the code into the window, then press "Log in".

|                                                           | - | × |
|-----------------------------------------------------------|---|---|
|                                                           |   | ^ |
|                                                           |   |   |
|                                                           |   |   |
|                                                           |   |   |
| xero                                                      |   |   |
| Complete logging in with the authenticator app            |   |   |
| Enter the 6-digit code provided by the authenticator app. |   |   |
|                                                           |   |   |
|                                                           |   |   |
| Log in                                                    |   |   |
| Remember me for 30 days                                   |   |   |
| Use another authentication method                         |   |   |
| Get help with two-step authentication                     |   |   |
|                                                           |   |   |
|                                                           |   |   |
|                                                           |   | ~ |

A message will appear indicating that "Idealpos 2" wants access to User account information. Press the "Allow Access" button to continue.

|                                                                                                    | - | - 0 | ×      |
|----------------------------------------------------------------------------------------------------|---|-----|--------|
|                                                                                                    |   |     | ^      |
| хего                                                                                                    |   |     |        |
| Idealpos2 wants access to:                                                                                                    |   |     |        |
| User account information                                                                                                    |   |     |        |
| Your basic profile information and email address                                                                                                    |   |     |        |
| By allowing access, you agree to the transfer of your data between Xero<br>and this application in accordance with Xero's Terms of Use and the<br>application provider's terms of use and privacy policy. You can<br>disconnect at any time by going to your Account Settings. |   |     |        |
| Allow Access                                                                                                    |   |     |        |
| Cancel                                                                                                    |   |     |        |
|                                                                                                    |   |     |        |
|                                                                                                    |   |     |        |
|                                                                                                    |   |     |        |
|                                                                                                    |   |     | $\sim$ |

You will then be prompted to Select an organisation from the list.

|                                                                                                    | - | × |
|----------------------------------------------------------------------------------------------------|---|---|
|                                                                                                    |   |   |
| xero                                                                                                    |   |   |
| Idealpos2 wants access to:                                                                                                    |   |   |
| Select an organisation 🔹                                                                                                    |   |   |
| Organisation data                                                                                                    |   |   |
| No organisation selected<br>View and manage your organisation<br>settings, business transactions, and<br>contacts                                                                                                    |   |   |
| By allowing access, you agree to the transfer of your data<br>between Xero and this application in accordance with Xero's<br>Terms of Use and the application provider's terms of use and<br>privacy policy. You can disconnect any time by going to<br>Connected Apps in your Xero settings. |   |   |
| Connect                                                                                                    |   |   |
| Cancel                                                                                                    |   |   |
|                                                                                                    |   |   |
|                                                                                                    |   |   |

Return to top

Once the Organisation has been selected, the "Connect" button will become available. Press "Connect" to continue with connecting Idealpos to Xero.

|                                                                                                    | - | ×      |
|----------------------------------------------------------------------------------------------------|---|--------|
|                                                                                                    |   | ^      |
|                                                                                                    |   |        |
| xero                                                                                                    |   |        |
|                                                                                                    |   |        |
| Idealpos2 wants access to:                                                                                                    |   |        |
|                                                                                                    |   |        |
| Juan Delgadoman Enterprises 🔹                                                                                                    |   |        |
| Organisation data                                                                                                    |   |        |
| Juan Delgadoman Enterprises                                                                                                    |   |        |
| contacts                                                                                                    |   |        |
|                                                                                                    |   |        |
| By allowing access, you agree to the transfer of your data<br>between Xero and this application in accordance with Xero's                                            |   |        |
| remis or use and une appreciation providers remission use and<br>privacy policy. You can disconnect a lary time by going to<br>Connected Apps in your Xero settings. |   |        |
| Connect                                                                                                    |   |        |
| - Connect                                                                                                    |   |        |
| Cancel                                                                                                    |   |        |
|                                                                                                    |   |        |
|                                                                                                    |   | $\sim$ |

Once connected, the above window will close and the Global Options will be displayed. The selected Organisation will appear directly below the selected Accounting Package as per the below example:

| global options   |                        |            |                        |           | site 1 | I (Site 1)   |            |                                |            |          |        | S                     | ×   |  |
|------------------|------------------------|------------|------------------------|-----------|--------|--------------|------------|--------------------------------|------------|----------|--------|-----------------------|-----|--|
| General          | Miscellaneous          | Purchases  | Restaurant             | Customers | Sales  | Reservations | Accounting | Credit Notes/<br>Gift Vouchers | Interfaces | Printing | Gaming | Other<br>Options      |     |  |
| – Connectio<br>A | n<br>Accounting Packag | ge XERO (C | )AUTH2)<br>gadoman Ent | terprises | •      | Reset        |            |                                |            |          |        | <u>G</u> et<br>Accour | nts |  |

You may then configure the Account Codes by dragging the codes from the Accounts column located on the righthand side to the required Account Codes on the left.

We strongly recommend that you seek professional advice from your Accountant or Bookkeeper. Linking the wrong accounts in Idealpos can result in data being transferred incorrectly.

|                    |     | Color Assessments      |     | Dunchase Associate                                        | Accounts                 | Туре       |
|--------------------|-----|------------------------|-----|-----------------------------------------------------------|--------------------------|------------|
|                    |     | Sales Accounts         |     | Purchase Accounts                                         | Business [               | Bank       |
| CASH               | 620 | 5000                   | 200 | 5000                                                      | Cash [101]               | Current    |
| CASH               | 020 | FOOD                   | 200 | FOOD                                                      | MasterCard [102]         | Current    |
| EFTPOS             |     | BEVERAGE               | 260 | BEVERAGE                                                  | Amex [103]               | Current    |
| ACCOUNT            |     | RETAIL                 |     | RETAIL                                                    | Diners [104]             | Current    |
| AMEX / DINERS      | N/A | GROCERIES              |     | GROCERIES                                                 | EFTPOS [105]             | Current    |
| LAYBY              |     | FUEL                   |     | FUEL                                                      | Tender 11 [111]          | Current    |
| CHEOLIE            |     | MEMBEDSHIDS            |     | MEMBEDSHIDS                                               | Tender 12 [112]          | Current    |
| CHEQUE             |     | MEMOEKSINFS            |     |                                                           | Tender 14 [114]          | Current    |
| GIFT VOUCHER       |     | ADMISSIONS             |     | ADMISSIONS                                                | Tender 15 [115]          | Current    |
| CREDIT NOTE        |     | SERVICES               |     | SERVICES                                                  | Tender 16 [116]          | Current    |
| ONLINE             |     | LANDSCAPE              |     | LANDSCAPE                                                 | Tender 17 [117]          | Current    |
| POINTS             | N/A | Other Sales Categories |     | Other Purchase Categories                                 | Tender 18 [118]          | Current    |
| ROOM CHARGE        |     | TIPS IN                |     | Freight                                                   | Sales [200]              | Revenue    |
| TENDER 12          |     | RAID IN                |     | Admin Fees                                                | Food Sales [201]         | Revenue    |
| TENDER 12          |     | CV PUPCINGS            |     | Adminites                                                 | Beverage Sales [202]     | Otherinco  |
| TENDER 13          |     | GV PURCHASE            |     |                                                           | Retail Sales [203]       | Otherinco  |
| TENDER 14          |     | RA 4                   |     |                                                           | Groceries Sales [204]    | Otherinco  |
| TENDER 15          |     | TIPS OUT               |     |                                                           | Fuel Sales [205]         | Otherinco  |
| TENDER 16          |     | PAID OUT               |     |                                                           | Memberships Sales [206]  | Otherinco  |
| TENDER 17          |     | PO 3                   |     | Automatic Daily                                           | Admissions Sales [207]   | Otherinco  |
| TENDER 18          |     | PO 4                   |     | End Period Time                                           | Services Sales [208]     | Otherinco  |
| TENDER TO          |     | F04                    |     | performed at POS                                          | Candiscape Sales (209)   | Otherinco  |
| Layby Cancellation |     | Rounding               |     |                                                           | Other Bevenue [260]      | Pevenue    |
| rees               |     | Variance               |     |                                                           | Interest Income [270]    | Revenue    |
| GST Holding        |     | Layby Adjustments      |     | Enable Global Debtor Export for<br>Cash Based Association | Cost of Goods Sold [310] | Directcost |
| GST Collected      |     | Account Adjustments    |     | Cash-based Accounting                                     | Food Purchases [311]     | Directcost |
|                    |     | Linallocated Payments  |     | Debtor Code POS DEBTOR                                    | Reverse Durchsser [312]  | Directcost |

Once the Accounts on the right-hand side have been dragged to the correct Account Codes on the left, close the Global Options window by pressing the "X" on the top-right corner. This will close the Global Options and save the changes.

More information about using the Xero Accounting module can be found in the Xero (OAUTH2) Accounting Interface topic of the User Guide. Note that the main difference between the Xero API Accounting Interface and the Xero OAUTH2 Accounting Interface is the connection of Idealpos to Xero. Once the connection has been established by following the above steps, the remaining processes and procedures that were previously being followed should be the same.

### Installation and Upgrade

#### **Requirement of .NET Framework 4.6.1**

Starting from this build of Idealpos (Idealpos 7.1 Build 7), .NET Framework 4.6.1 is a requirement for installing Idealpos. When installing this build of Idealpos, .NET Framework 4.6.1 will be automatically installed if not already installed on the system. If possible, we recommend that you install .NET Framework 4.6.1 manually before running the latest build install.

Please also note that as a result of this requirement, **Idealpos 7.1 Build 7 and higher cannot be installed on Windows Vista and Windows Server 2008**. The last version/build of Idealpos that can be installed on those Operating Systems is **Idealpos 7.1 Build 6**.

For more information about which versions of .NET Framework are compatible with which version of Windows, refer to Microsoft's .NET Framework System Requirements page here –

https://docs.microsoft.com/en-us/dotnet/framework/get-started/system-requirements

### **Mag Card Printing**

#### Support for Zebra ZC300 Mag Card Printer Series

This function adds support for Zebra ZC300 Mag Card Printer Series.

To configure the connection between Idealpos and the ZC300 Mag Card Printer, it is simply a matter of selecting the printer from the Mag Card Format, then entering the IP address of the printer into the Printer Connection field. **Also note that .NET Framework 4.7.1 is required to use this function.** 

To configure the ZC300 Mag Card Printer in Idealpos, go to: Setup > Global Options > Other Options > Mag Card Printing From the Mag Card Format dropdown box, select "Zebra ZC100/300 Series" Within the Printer Connection field, enter the Printer IP address.

| – Mag Card Printing – |                        |   |
|-----------------------|------------------------|---|
| Mag Card Format       | Zebra ZC100/300 Series | • |
| Printer Connection    | 192.168.1.201          |   |
|                       |                        |   |

Once configured, close the Global Options window.

To print Mag Cards, go to: File > Customers > Customers

Select a Customer from the list, then press the "Mag Print" button at the bottom of the screen:

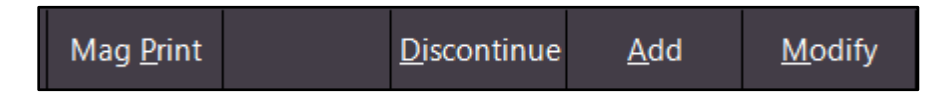

Further information about the entire Mag Card printing process is available in the User Guide here – <u>https://userguide.idealpos.com.au/#Customers/Mag%20Card%20Printing.htm</u>

User manuals for the Zebra ZC300 Mag Card Printer can be downloaded from the below location – <u>https://www.zebra.com/us/en/support-downloads/printers/card/zc300.html</u>

### Tax Monitoring Interface

#### **Auto Fiscal Status Functionality**

This function adds the ability to run the Fiscal Status and Verify PIN functions from a button on the POS Screen. When the button has been created, the POS Clerk can press the button at any time to run the function and check the Fiscal Status/verify the PIN. This also tests to ensure that the connection between the POS Terminal and SDC is still working successfully.

Previous to this change, this function would run automatically in the background when each transaction was performed which resulted in slower transaction processing times because the POS would have to keep performing the check.

As part of this change, the function no longer runs automatically after each sale and will instead only be run when the button on the POS screen is pressed.

To configure and use this function, go to: Setup > POS Screen > POS Screen Setup > Select a layout > Buttons

Find a suitable POS Screen tab at the bottom of the screen where you would like the "Fiscal Status & Verify PIN" button to be located and click on it.

Then find a blank button within the tab to create the button.

Configure the button as follows:

Select the "User-Defined" option from the list of available functions, then enter "FISCALSTATUS" into the Automatic Text field.

Enter the desired button caption into the Button Caption field. The appearance can also be customised as required. Once the button has been configured, press "Save" to save the button:

| User-Defined                                       |                                                                                                    |                                            |  |  |  |  |  |  |  |  |  |
|----------------------------------------------------|----------------------------------------------------------------------------------------------------|--------------------------------------------|--|--|--|--|--|--|--|--|--|
| Automatic Text EISCALSTATUS                        | User-Defined                                                                                                    |                                            |  |  |  |  |  |  |  |  |  |
| Button Appearance<br>FISCAL STATUS<br>& VERIFY PIN | Button Caption         FISCAL STATUS & VERIFY PIN         Back Colour       Font         Text Colour       Font         Unlock Permis         User-Defined         Validation Print         Void Entire Sa | punt<br>y<br>t<br>sh)<br>e<br>ssions<br>nt |  |  |  |  |  |  |  |  |  |
| Graphic                                            | > Void Last Item<br>Void Line                                                                                                    |                                            |  |  |  |  |  |  |  |  |  |
| <u>F</u> ormat All                                 | <u>Save</u><br><u>Cancel</u><br>X                                                                                                    | *                                          |  |  |  |  |  |  |  |  |  |

Close the POS Screen Layout windows.

Open the POS Screen, then press the FISCAL STATUS & VERIFY PIN button.

A message will be displayed showing the Site Name and Last Invoice number along with the Verify Pin result.

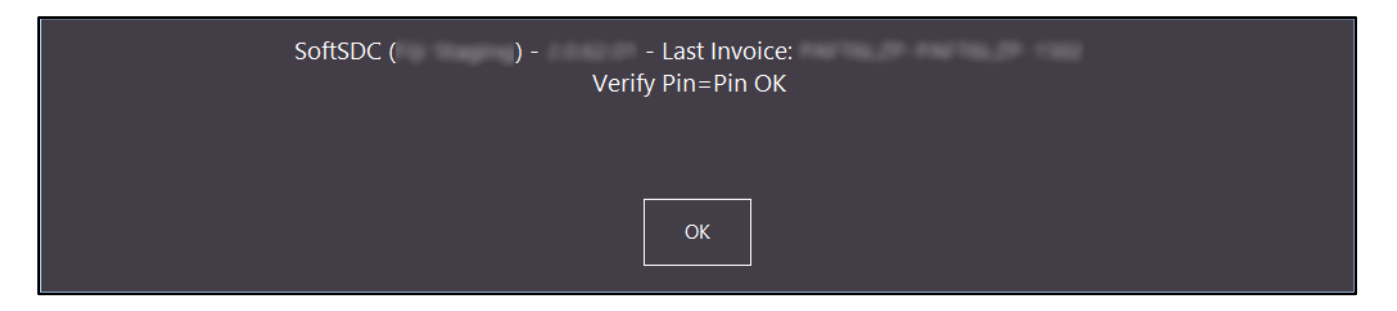

Press OK to close the window and return to the POS screen.

#### Tax Monitoring Interface – Support for A4 Tax Invoices

This function adds Fiscal Receipt functionality to A4 Tax Invoices when using the Tax Monitoring Interface. The Tax Monitoring Interface is used by venues that are located in countries where Tax Monitoring is required by the Government or body that is responsible for tracking sales and tax that are collected.

In such locations, the receipt produced by the system will be referred to as a Fiscal Receipt and will contain a QR code which the customer can scan to redirect them to a website which confirms that the sale was received by the Government or body tracking the sale. In addition, the website displayed after scanning the QR code will show the Location Name, Address, Total Amount, Requested By – Signed By – Counter.

With this modification, A4 Tax Invoices produced on systems which have the Tax Monitoring Interface configured and enabled will have the Fiscal Invoice details included on the A4 Tax Invoice along with the QR Code. The QR code will allow the customer to confirm that the sale has been received and recorded by the Government or body that is responsible for collecting and tracking sales performed/tax collected in that region.

This function can be used in the following ways:

- Have the A4 Invoice printed automatically after each sale by enabling the Yes/No Option "Automatically Print A4 Invoice after each sale".
- Manually produce the A4 Invoice via a button on the POS Screen linked to the Tax Invoice function (this option can also be used after an A4 Invoice has been printed when the abovementioned Yes/No Option is enabled)

To have the A4 Invoice print automatically after each sale, go to: Setup > Yes/No Options Enter Keyword Search: A4, then enable "Automatically Print A4 Invoice after each sale"

| У    | /es/n    | o options           |                    | Enter K     | leywo | rd Searc                                                                                                    | :h         |   |                          |  | A4                | >          |               |
|------|----------|---------------------|--------------------|-------------|-------|----------------------------------------------------------------------------------------------------|------------|---|--------------------------|--|-------------------|------------|---------------|
| Cler | ß        | Confirmation        | Customers          | Home Screen | Misce | llaneous                                                                                                    | POS Screen |   | OS Screen Receipt / Kito |  | Receipt / Kitchen | Restaurant | Stock Control |
|      |          |                     |                    |             |       | ALL                                                                                                    | 1          | 2 | 3                        |  |                   |            |               |
|      |          | CU                  | STOMERS            |             |       |                                                                                                    |            |   |                          |  |                   |            |               |
| Aut  | tomatio  | ally Print A4 Invoi | ce after each sale | 2           |       | <ul> <li>Image: A set of the set of the</li></ul> |            |   |                          |  |                   |            |               |
| Prir | nt A4 In | voices only for Cu  | stomer Sales       |             |       |                                                                                                    |            |   |                          |  |                   |            |               |
| Prir | nt Accu  | mulated Items On    | ly on A4 invoice   | s           |       |                                                                                                    |            |   |                          |  |                   |            |               |

Close Yes/No Options, then complete a sale.

#### Return to top

After the sale has been tendered/finalised, the Invoice will automatically print to the default Windows Printer.

| Idealpos user<br>34 091 801 204<br>ACN 091 801 204<br>Idealpos Solutions<br>1/212 Curtin Ave West<br>Eagle Farm QLD 4009 |                                                                                | ide                                                                                                    | idealpos                                                                                                    |                                                                                                    |                              |
|----------------------------------------------------------------------------------------------------|--------------------------------------------------------------------------------|----------------------------------------------------------------------------------------------------|----------------------------------------------------------------------------------------------------|----------------------------------------------------------------------------------------------------|------------------------------|
| <sup>o</sup> hone<br>Email                                                                                               | 07 3630 2<br>email@do                                                          | 455<br>mainname.com                                                                                                    |                                                                                                    | TAXIN                                                                                              | VOICE                        |
| 0:                                                                                                    | CASH                                                                           | SALE                                                                                                    | Customer                                                                                                    |                                                                                                    | Page 1 of 1                  |
|                                                                                                    |                                                                                |                                                                                                    | Phone<br>Date<br>Served by<br>Invoice #                                                                                                    | 17/02/2020 13:20:<br>Jeremy<br>1547-1                                                              | 26                           |
|                                                                                                    |                                                                                | FISCAL INVOICE<br>TIN:<br>Company:<br>Store:<br>Address:<br>District:<br>Cashier TIN:<br>POS number:<br>POS time:<br>SDC Time:<br>SDC Time:<br>SDC Invoice Ko:<br>Invoice Counter:<br>NORMAL SALE |                                                                                                    | A STATE                                                                                            | and and                      |
|                                                                                                    | Stock Code                                                                     | Description                                                                                                    | Unit Cost                                                                                                    | Quantity                                                                                           | Amount                       |
|                                                                                                    | 202001<br>202002<br>202004                                                     | CAPPUCCINO (A)<br>FLAT WHITE (A)<br>SHORT BLACK (A)                                                                                                    | 3.50<br>3.50<br>3.00                                                                                                    | 1.0000<br>1.0000<br>1.0000                                                                         | 3.50<br>3.50<br>3.00         |
|                                                                                                    |                                                                                | Total Purchase: 10.<br>Payment Method: Ca<br>Label Name Rate T<br>A VAT 9.00% 0.<br>Total Tax: 0.<br>END OF FISCAL INVOICE                                                                        | 00<br>sh<br>ax<br>83<br>83                                                                                                    | Total<br>Paid<br>Balance Due                                                                       | \$10.00<br>\$10.00<br>\$0.00 |
|                                                                                                    | by cree<br>by PHO<br>by PAX:<br>by FAX:<br>by mai<br>betach<br>ide<br>PO<br>Ne | D DAY<br>dit card<br>ia MasterCard or VISA<br>NE: 07 3630 2016<br>07 3630 2017<br>his section and mail your cheque to<br>alpos Solutions<br>Box 3128<br>wstead GLD 4006                           | by internet<br>Logon to your financial institut<br>from your bank account.<br>BSB: xxx-xxxx<br>Account #: xxxxxxxx<br>Use sumame or invoice numb<br>Email remittance to: info@idee<br>in person<br>To make a payment via credit of<br>Present this invoice at Idealpor | ion to make this paym<br>er as reference.<br>Ilpos.com.au<br>card, cheque, cash or<br>s Solutions. | ent<br>EFTPOS.               |

Return to top

Alternatively, the Invoice can be produced manually via a "Tax Invoice" button on the POS screen. To do this, a Tax Invoice button will need to be created.

Go to: Setup > POS Screen > POS Screen Setup > Select a layout > Buttons

Find a suitable POS Screen tab at the bottom of the screen where you would like the Tax Invoice button to be located and click on it.

Then find a blank button within the tab to create the button.

Configure the button as follows:

Select the "Tax Invoice" option from the list of available functions.

The button caption and appearance can be customised.

Once the button function has been selected and the appearance customised as required, press "Save" to save the button:

| Tax Invoice        |         |                                                            |   |
|--------------------|---------|------------------------------------------------------------|---|
|                    |         | Tax Invoice                                                |   |
|                    |         | Stock Notes<br>Subtotal Discount<br>Table<br>Table Summary | ^ |
|                    |         | Tax Invoice<br>Tax Shift<br>Tender<br>Tender Correct       |   |
| -Button Appearance |         | Button Caption Text Entry (Hash)                           |   |
|                    |         | Tax Invoice Transfer Mode                                  |   |
| Tax invoice        |         | Back Colour Font Type Text                                 |   |
|                    |         | Text Colour A A Vullet User-Defined                        |   |
|                    |         | Double Width Visible Void Void Entire Sale                 |   |
|                    | Graphic | > Void Last Item<br>Void Line                              |   |
| <u>F</u> ormat All |         | <u>Save</u><br><u>Cancel</u><br>X                          | * |

Close the POS Screen Layout windows.

Open the POS Screen and begin a new sale by adding items to the sale and tender the sale.

After the sale has been tendered, navigate to the POS Screen Tab which contains the Tax Invoice button and press it.

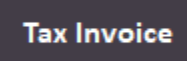

After the button has been pressed, a new "Print Tax Invoice" window will appear. By default, the window will show the number of the last transaction.

| print tax invoice |             |          | ×            |
|-------------------|-------------|----------|--------------|
|                   |             |          |              |
|                   |             |          |              |
|                   |             |          |              |
|                   |             |          |              |
|                   |             |          |              |
|                   |             |          |              |
|                   | Number 1547 |          |              |
|                   |             | ]        |              |
|                   |             |          |              |
|                   |             |          |              |
|                   |             |          |              |
|                   |             |          |              |
|                   |             |          |              |
|                   |             |          |              |
| Print             |             | <u> </u> | <u>V</u> iew |

Either press the "View" button or the "Print" button, depending on what action you want to take. If pressing the "View" button, the invoice will be displayed on-screen and whilst viewing it, you will have the opportunity to print it and/or perform other actions as required.

If pressing "Print", the invoice will be printed to the default Windows Printer without showing an on-screen preview.

Return to top

The below is an example of the invoice being viewed on-screen after pressing the "View" button.

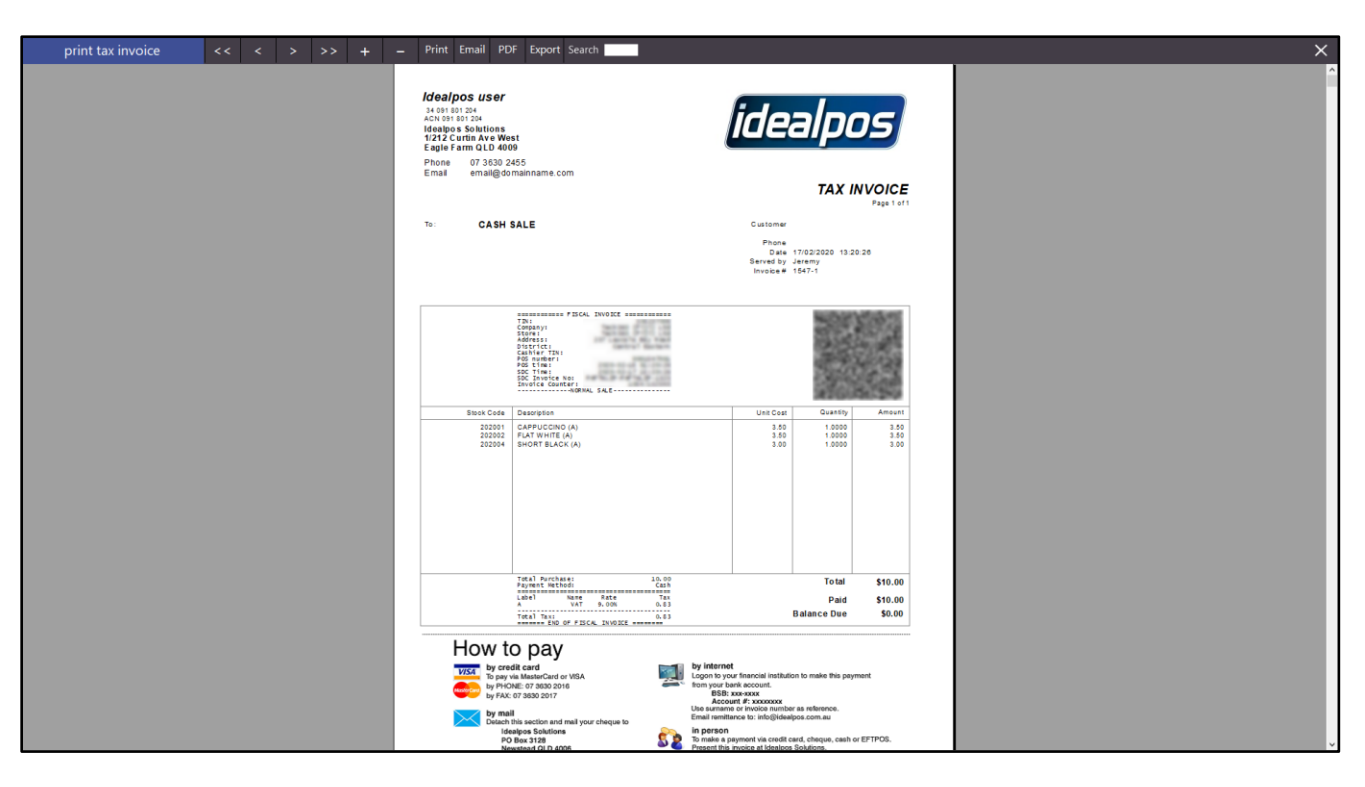

#### Pressing "Print" will print the invoice to the default Windows Printer.

-

| dealpos Solutions<br>//212 Curtin Ave V<br>Eagle Farm QLD 4 | i<br>Vest<br>009                                                                                                    |                              | ide                                     | alpo                                  | IS                   |
|-------------------------------------------------------------|----------------------------------------------------------------------------------------------------|------------------------------|-----------------------------------------|---------------------------------------|----------------------|
| hone 07 3630<br>mail email@                                 | 2455<br>domainname.com                                                                                                    |                              |                                         | TAXIN                                 | VOICE                |
| o: CASI                                                     | SALE                                                                                                    |                              | Customer                                |                                       | Page 1 of 1          |
|                                                             |                                                                                                    |                              | Phone<br>Date<br>Served by<br>Invoice # | 17/02/2020 13:20:<br>Jeremy<br>1547-1 | 26                   |
|                                                             | TIN:<br>Company:<br>Store:<br>Address:<br>District:<br>Cashier TIN:<br>POS number:<br>POS time:<br>SDC Invoice No:<br>Invoice Counter:<br> | 1901<br>1902                 |                                         | A STATE                               | and and              |
| Stock Cod                                                   | Description                                                                                                    |                              | Unit Cost                               | Quantity                              | Amount               |
| 20200<br>20200<br>20200                                     | I CAPPUCCINO (A)<br>2 FLAT WHITE (A)<br>3 SHORT BLACK (A)                                                                                  |                              | 3.50<br>3.50<br>3.00                    | 1.0000<br>1.0000<br>1.0000            | 3.50<br>3.50<br>3.00 |
|                                                             | Total Purchase:<br>Payment Method:<br>Label Name Rate<br>A VAT 9.00X                                                                       | 10.00<br>Cash<br>Tax<br>0.83 |                                         | Total<br>Paid                         | \$10.00<br>\$10.00   |
|                                                             | Total Tax:<br>END OF FISCAL INVO                                                                                                    | 0.83                         |                                         | Balance Due                           | \$0.00               |